## Οδηγίες για την ιστοσελίδα.

Ο χρήστης κατά την είσοδό του στην ασφαλή σελίδα : https://aftodioikisi.ypes.gr , (μπορεί να συναντήσει κάποια από τις παρακάτω εικόνες ανάλογα με το φυλλομετρητή του),

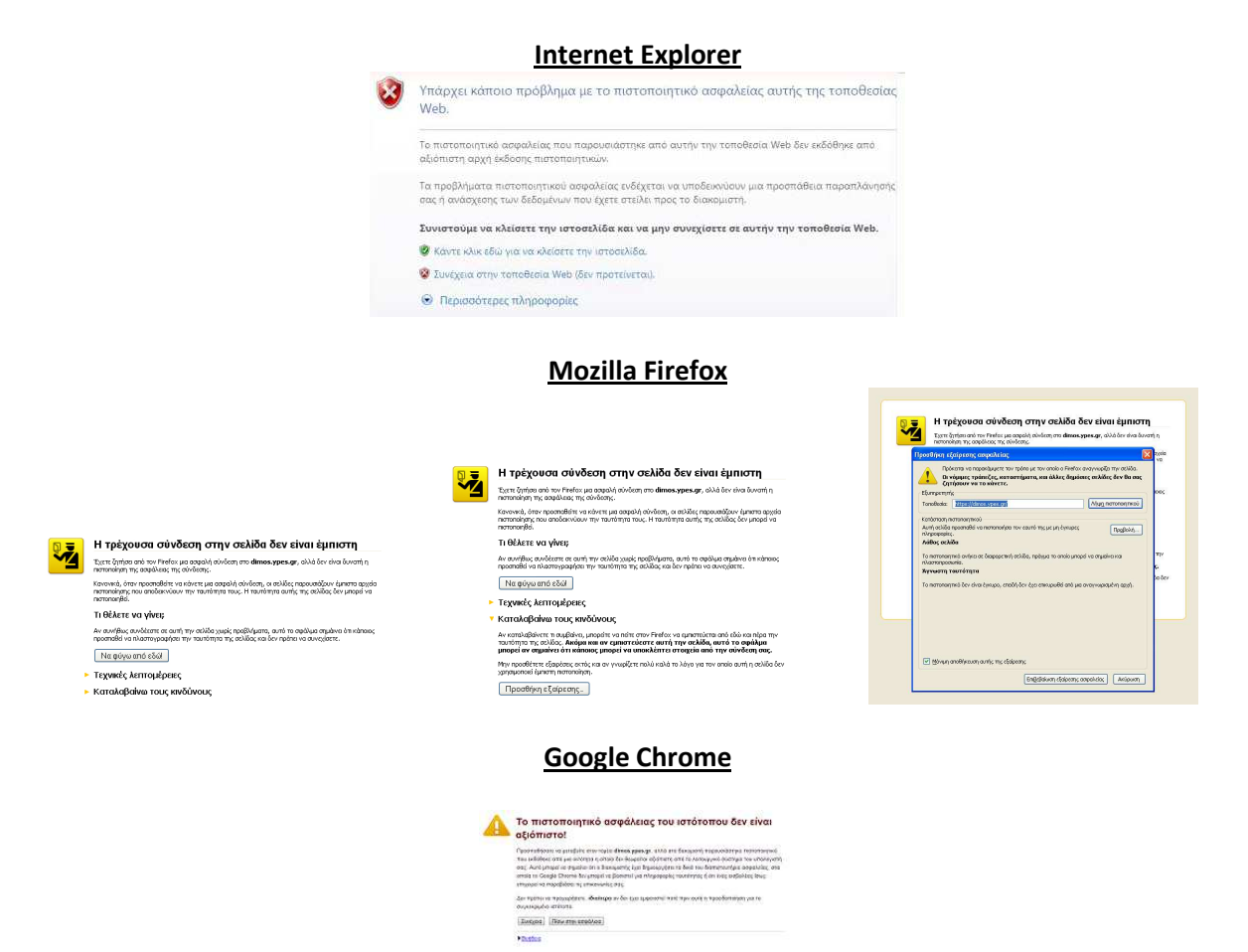

παρακάμπτοντας το σχετικό μήνυμα περί πιστοποιητικού ασφαλείας θα συναντήσει τέσσερα εικονίδια, **που το κάτω δεξιά** αφορά την εφαρμογή upload αρχείων.

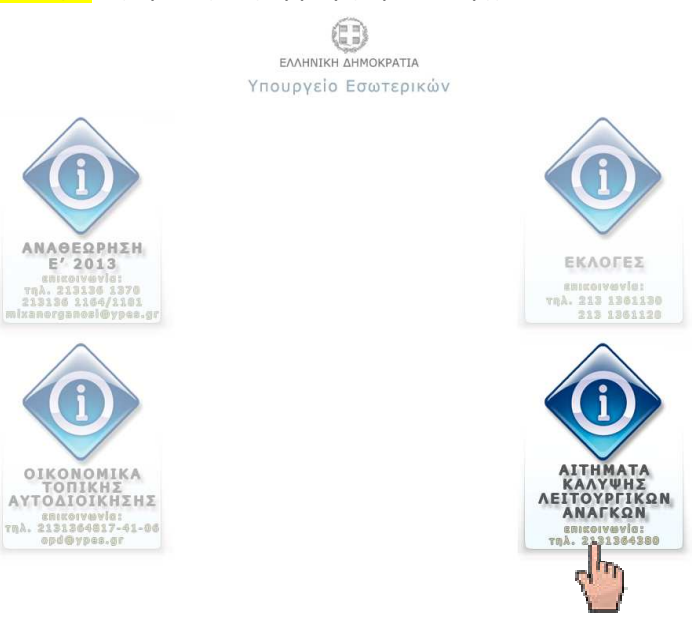

Προχωρώντας συναντά τη σελίδα με εικονίδιο για ανέβασμα.

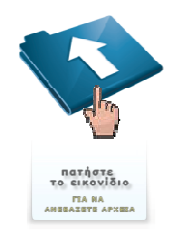

Πατώντας στο εικονίδιο για να ανεβάσει αρχείο με τον πίνακα, θα του επιτραπεί είσοδος στη σελίδα διαδικασίας **upload**.

## ΠΡΟΣΟΧΗ : ΣΗΜΑΝΤΙΚΗ ΠΡΟΫΠΟΘΕΣΗ

Το αρχείο που θα ανεβάσετε πρέπει να είναι <u>ΜΟΝΟ</u> ηλεκτρονικής μορφής <mark>xis ή xisx ή ods</mark> !!!!!!!!!

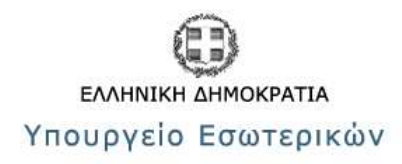

| Filename: |         | Browse_ |
|-----------|---------|---------|
|           | Υποβολή |         |

Εκεί θα του ζητηθεί να εισάγει το αρχείο από το δικό του υπολογιστή (αναζητώντας το σε διαδρομή του τοπικού μηχανήματος) και ακολούθως, πατώντας το Υποβολή, θα γίνει το ανέβασμα στην ιστοσελίδα. Ολοκληρώνοντας επιτυχώς, το σύστημα θα εμφανίσει και το αντίστοιχο μήνυμα.